| BU Employee Learning Solutions       Quick Reference Guide - Personnel Administration         BU Employee Learning Solutions       Completing a Leave of Absence / Return from Absence Form                                                                                                    |                                                                                                    |                                                                                                    |
|----------------------------------------------------------------------------------------------------|----------------------------------------------------------------------------------------------------|----------------------------------------------------------------------------------------------------|
| Overview – Return from Absence                                                                                                    | Accessing the Return from Absence Form                                                                                                    | Completing the Return from Absence Form                                                                                                    |
| <ul> <li>In this guide, we'll explore completion of a <i>Leave of</i></li> <li><i>Absence</i>. This PA form <i>Leave of Absence / Return</i></li> <li><i>from Absence</i> is designed to accommodate both faculty</li> <li>and staff Paid and Unpaid Leaves as well as Return from</li> <li>Absence</li> <li>On this guide:</li> <li>We'll cover how to return an employee from a leave</li> <li>We'll refer to the form and process as "Return from</li> <li>Absence"</li> <li>There is a separate guide for an employee who is</li> <li>being placed on a leave of absence (LOA)</li> </ul> | <ol> <li>From the BUworks Central portal, based upon your role, begin by selecting either the Manager Self-Service or Payroll Coordinator tab</li> <li>Click the link labeled Personnel Actions.</li> <li>Via the Organizational Structure area of the screen, click on the Org Unit in which the employee for whom you'll be completing a Return from Absence form is assigned</li> <li>Tip: You can expand the display of the Org Structure by clicking the arrow rext to an Org Unit (e.g., Click Administration). You can also search by BUID</li> </ol>                                                                                                    | <ol> <li>Leave/<u>Return Effective Date</u> - Enter the date the<br/>employee will return to work (e.g., 08/01/2014).</li> <li>Click Continue editing form</li> <li>To change effective date click Change Effective Date</li> <li>Type of Leave – Select Return from Leave.</li> <li>Action Reason This disappears upon selection and is<br/>automatically populated in SAP.</li> <li>Proceed to add attachments and/or comments.</li> </ol> |
| ······································                                                                                                    | Click on Click on Cli | Adding Attachments and Comments                                                                                                    |
| Notes                                                                                                    | <ul> <li>From the display of employees, click the Selection button to choose a specific employee</li> </ul>                                                                                                    | 7. Via Attachments, click Browse > Attach File to                                                                                                    |
| <ul> <li>For exempt employees returning from an unpaid LOA, their pay will resume upon completion of the approval process for the <i>Return of Absence</i> form</li> <li>For non-exempt employees returning from LOA, the <b>Return from Absence</b> form must be completed and the employee or timekeeper needs to enter the appropriate attendance codes in the time sheet for regular pay to resume</li> <li>For faculty returning from sabbaticals, end date of the</li> </ul>                                                                                                    | <ul> <li>5. Click Select Form.</li> <li>6. Click the radio button C LOA / Return from Absence.</li> <li>S. Click the radio button C LOA / Return from Absence.</li> <li>S. Click the radio button C LOA / Return from Absence.</li> </ul>                                                                                                    | <ul> <li>upload any back-up documents used for approval of the <i>Return from Absence.</i></li> <li>8. Comments - Supply any additional information pertaining to the Return from Absence to help expedite the Workflow approval for your form. Your comments are viewable only to Workflow approvers.</li> <li>9. Click Review to review your form entries.</li> <li>10. Click Submit.</li> </ul>                                           |
| <ul> <li>sabbatical will be stored in IT0041 for future reference</li> <li>Any back-up documentation used for the approval of the <b>Return from Absence</b> should be attached to the form prior to submission</li> </ul>                                                                                                    | Converses  Converses   | You've submitted the completed form for the<br><u>Return from Absence</u> !<br>Track Workflow approvals via your Request Tracker.                                                                                                    |